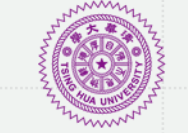

國立情華大學 NATIONAL TSING HUA UNIVERSITY

# 線上申請流程手冊 Application guide

僑生及港澳生學士班單獨招生

Overseas Chinese, Hong Kong and Macao Students Direct Admission Program for Bachelor Degree

第二梯次:申請入學

Individual Application for Admission (2st round)

全球事務處全球招生組 Division of International Talent Cultivation, Office of Global Affairs October, 2024

### 註冊新帳號Create an account

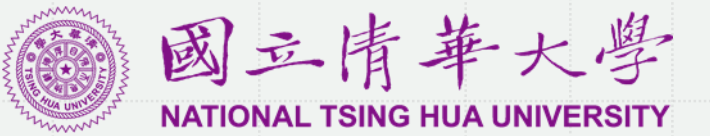

1.進入線上報名系統,請先閱讀簡章 Before entering the Online Registration System, please read the application guideline beforehand. 2.點擊[註冊],並以常用信箱定期收信 Click [Register] and you will receive further announcement and information through your email. All important notices will be sent via email.

3.若忘記密碼可重置 If you forget the password, you can reset it.

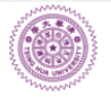

國 立 情 華 大 學 NATIONAL TSING HUA UNIVERSITY 國立清華大學僑生及港澳生單招網路報名系統 Online Application System for Overseas Chinese and Students from Hong Kong and Macao

申請公告

國立清華大學2025年僑生及港澳生推薦入學單獨招生

申請資格

學生由就讀高中學校推薦(需具有一封校長或校長授權之推薦信)·每校不限推薦人數。

 網路報名時間
 20234年8月20日上午9時起至9月20日下午5時止

 申請結果公告
 2024年11月11日

**錄取生報到截止日** 2024年11月14日

※本項招生所列時間皆為臺灣時間

| 註冊帳號             | Create ar | n account |  |
|------------------|-----------|-----------|--|
| 請以常使用信<br>息將寄至此。 | 師註冊,並定期   | 收信,我校淌    |  |
|                  | 註冊        | Register  |  |
| 登入               |           |           |  |
| 請輸入Ema           | ail       |           |  |
| 請輸入密碼            | Ę         |           |  |
| 驗證碼              | 23/5      |           |  |
|                  | 登入        |           |  |
|                  | 忘         | 記密碼? 請按此  |  |

# 註冊新帳號Create an account

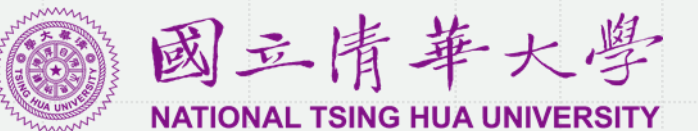

系統會寄發認證信至電郵信箱 Fill in your primary email and confirm the registration as the system will send an account activation email.

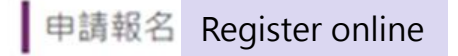

建議使用Gmail信藉註冊,避免使用免費的網路信藉如yahoo, pchome, hotmail每, 擋信問題可能讓您收不到註冊成功通知信, 請先至信藉中的廣告更或垃圾便中查看。

| Intel vour password (8 to 12 characters in length with upper or lower case letters in   Intel vour password (8 to 12 characters in length with upper or lower case letters in   Intel vour password (8 to 12 characters in length with upper or lower case letters in | 寿舱入Email             | Enter your email address                                                                   |
|----------------------------------------------------------------------------------------------------|----------------------|--------------------------------------------------------------------------------------------|
| INFARATE   Confirm your password   INFARATE   Enter the CAPTCHA code   INFARATE   Sign up                                                                                                    | 碼,請使用英文及數字組成8-12位數密碼 | Enter your password (8 to 12 characters in length with upper or lower case letters and num |
| 離社法方4位教的経路時<br>「確認社冊」Sign up                                                                                                    | 人受碍                  | Confirm your password                                                                      |
| Sign up                                                                                                    | 方4位數的驗證碼             | Enter the CAPTCHA code                                                                     |
|                                                                                                    | 😻 🗱 🖬 Sign u         | Jp                                                                                         |
| Resend authentication mail                                                                                                    | 重發認證信                | Resend authentication mail                                                                 |

回首页

# 註冊新帳號Create an account

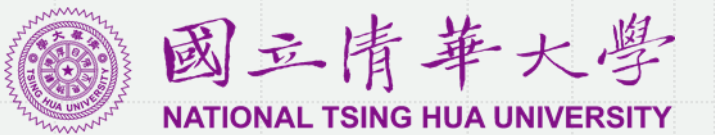

1.Email收不到驗證信的處理方式註冊 If you could not find account activation email in your inbox, try A.至垃圾信箱搜尋 Search through your spam、B.重發認證 信 Resend authentication mail、C.使用別的Email重新註冊 Create a new email account 2.嘗試上述方式仍無法解決問題,請來信itc@my.nthu.edu.tw Please contact itc@my.nthu.edu.tw if you still have not received any notice

| 認證信電郵標題 Account activation email title                                                                                 |      | 點此開始申請 Click to start                 | the application                                                                                                 |  |  |
|----------------------------------------------------------------------------------------------------|------|---------------------------------------|----------------------------------------------------------------------------------------------------|--|--|
| [國立清華大學] 僑生及港澳生單招網路報名系統認證信 > \\\\\\\\\\\\\\\\\\\\\\\\\\\\\\\\\\\                                                       |      | ····································· | 國立清華大學僑生及港澳生單招網路報名系統<br>Online Application System for Overseas Chinese and<br>Students from Hong Kong and Macao |  |  |
| 國立清華大學僑生及港澳生單招網路報名系統 <dga@gapp.nthu.edu.tw><br/>寄給 我 ▼</dga@gapp.nthu.edu.tw>                                          |      |                                       |                                                                                                    |  |  |
| Dear applicant.                                                                                                    | 申請報名 |                                       | 回首頁                                                                                                    |  |  |
| 點擊連結啟動帳號 Clink the link to activate the account                                                                        |      | 信箱認證成功!點此開始申請                         |                                                                                                    |  |  |
| http://oga-ocsapply.vm.nthu.edu.tw/oversea/sign.up/verification/uid/a82ecd3759b51818c1db61be751575ec/applyOverseaSn/62 |      |                                       |                                                                                                    |  |  |
| Office of Global Affairs,<br>National Tsing Hwa University                                                             |      |                                       |                                                                                                    |  |  |
| Tel: 886-3-5162464<br>E-Mail: <u>dga@my.nthu.edu.tw</u><br>Address: 30013 新竹市光復路2段101號                                 |      |                                       |                                                                                                    |  |  |
|                                                                                                    |      |                                       |                                                                                                    |  |  |
|                                                                                                    |      |                                       |                                                                                                    |  |  |
|                                                                                                    |      |                                       |                                                                                                    |  |  |
|                                                                                                    |      |                                       |                                                                                                    |  |  |

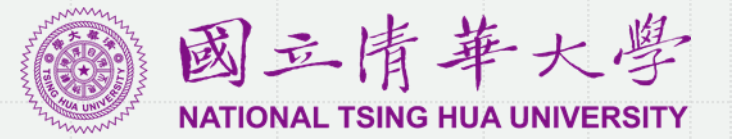

| 請以"繁體中文"填寫申請文件。Please complete all application documents in Traditional | Chinese.           |
|-------------------------------------------------------------------------|--------------------|
| 申請進度說明 Application procedure                                            |                    |
| 您未完成申請表填寫,請完成下列步驟。 填寫申請表                                                | File upload status |
| 1. 申請表 填寫申請表(至多3個志願) Application form<br>填寫申請表                          | 未完成                |
| 2. 個人資料表 填寫個人資料表 Personal information form                              | 未完成                |
| 3. 推薦信 設定推薦人· Letter of recommendation (register your referees)         | 未完成                |
| 4. 預覽 確認申請表內容· Preview (confirm the application)                        | 未完成                |
| 5. 繳費 繳交報名費 · Application fee                                           | 未繳費                |
| 6. 上傳繳交文件 上傳簡章中規定的申請資料。 Upload documents                                | 未完成                |
| 開始填寫線上申請表 Start your application                                        | 'n                 |

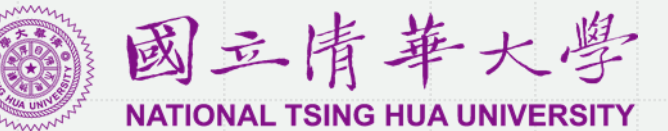

| Applicat                 | ion proc           | edure                       |                  |                             |            |       |       |           |
|--------------------------|--------------------|-----------------------------|------------------|-----------------------------|------------|-------|-------|-----------|
| 1 申請表<br><sub>填寫申請</sub> | ž 2                | 個人資料表<br><sup>填寫個人資料表</sup> | 3 推薦信<br>填寫推薦人資訊 | 4<br>預覽<br><sup>預覽申請表</sup> | 5 繳費       |       | 6 上傳  | 請文件       |
| 請留意登                     | 打資料時               | 間・及必                        | 》填欄位 (*) in      | dicates M                   | andatory f | ields |       |           |
| * 號為必填欄位<br>存資料,請善用      | 立,無資料請寫無<br>)暫存功能。 | • 本頁面登打資料                   | 4超過6分鐘後可能因連線刻    | <sub>逾時而無法儲</sub>           |            | 回首頁   | □ 暫存  | 下一步><br>▼ |
| 報名資料                     |                    |                             |                  |                             | Front p    | age   |       | Next      |
|                          | 報名流水號              | O10920002                   |                  |                             |            | Temp  | orary | save      |
| 申請系所                     | 志願序                | 最多12個                       | Select up to     | 12 depar                    | tments     |       |       |           |
| 志願序                      | 學位                 |                             |                  |                             | 學院系所       |       |       |           |
| 1                        |                    |                             | ×                |                             | T          |       |       |           |
| 2                        |                    |                             | Ţ                |                             | v          |       |       |           |
| 3                        |                    |                             | Ţ                |                             | Ŧ          |       |       |           |
| 4                        |                    |                             | T                |                             | Ŧ          |       |       |           |
| 5                        | 請選擇                | Y                           | •                |                             | ٣          |       |       |           |
| 6                        |                    |                             | •                |                             | ٣          |       |       |           |
| 7                        |                    |                             | •                |                             | ٣          |       |       |           |
| 8                        | 4                  |                             | •                |                             | Ŧ          |       |       |           |

| * 申請人資料                 |                                                                         |
|-------------------------|-------------------------------------------------------------------------|
| * 英文姓名全名                | (限大寫,須與護照上英文姓名相符)                                                       |
| *English fu             | ll name ( As on passport): In full capital letter, without ``,″ or ``-″ |
| * 中文姓名全名                |                                                                         |
| *Chinese na             | me: use Traditional Chinese characters                                  |
| *Gender <sup>* 性別</sup> | ●男 ◎女                                                                   |
| *Date of birth *生日      |                                                                         |
| *Nationality * 國籍       | □ 日本 · · · · · · · · · · · · · · · · · ·                                |
| *Birthplace *出生地        |                                                                         |
| *Status * 身分            | ◎僑生◎港澳生                                                                 |
| Email                   | 如無持有中華民國相關證件·請填「無」If                                                    |
| 備用Email                 | you don't have the information, write N/A                               |
| D.C. Nationality 中華民國   | 身分證字號: 護照號碼: 居留證號碼:                                                     |
| hone number * 聯絡電話      | + 國碼 - 區碼 - 號碼 聯絡手機 聯絡手機                                                |
| Aailing address * 通訊地址  | 錄取通知書寄送資訊,請務必詳細填寫                                                       |
| <b>請</b> 務心加上國家:        | 名及郵编·以加快錄取通知書送達 Adding will country name and postal code                |

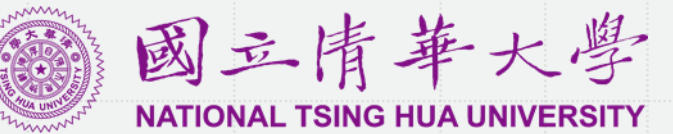

| Country of ove            | erseas residence                                | 僑生<br>埴 <u>宮</u>               | 或港澳生身分證號碼<br>原則 ·      |  |              |                               |     |
|---------------------------|-------------------------------------------------|--------------------------------|------------------------|--|--------------|-------------------------------|-----|
| 僑居地資料                     |                                                 | 1.香<br>2.括                     | 港第一碼為英文<br>狐&括弧內字母也要輸入 |  |              |                               |     |
| ··· * 國家 *N               | Jationality * 護照號碼                              | *Passport *居留證號碼               | *Resident ID number    |  | Self-assess  | sment of language proficiency | у   |
| *移居僑居地年份 *R<br>frc        | Residency starting * 移居僑居地前居住地<br>om which year | 移居僑居地前居住地請                     | 真寫"地名"                 |  | Level of Eng | glish Proficiency             |     |
| * 僑居地地址 *F                | Permanent address                               |                                |                        |  | Listening    | ○Excellent ○Good ○Poor ●No    | one |
| 倍居地電話 +                   | 國碼 - 區碼 - 號碼                                    | 僑居地行動電調                        | 5                      |  | Speaking     | ○Excellent ○Good ○Poor ●No    | one |
| 在台聯絡資訊 <b>Con</b><br>通訊地: | tact information in Taiwan                      |                                |                        |  | Reading      | ⊖Excellent ⊖Good ⊖Poor ®No    | one |
| 電;                        | 電話 區碼 - 號碼 行動電話 Mobile phone number             |                                |                        |  |              | ⊖Excellent ⊖Good ⊖Poor ●No    | one |
| 在臺聯絡,                     | Contact person in Taiwan                        |                                |                        |  | Level of Ch  | inese Proficiency             |     |
| *家庭資料                     |                                                 |                                |                        |  | Listening    | ⊖Excellent ⊖Good ⊖Poor ●No    | one |
| * 父親英文全名 *                | *Father's full name (English) * 父親              | 中文全名 *Father's full n          | ame (Chinese)          |  | Speaking     | ○Excellent ○Good ○Poor ●No    | one |
| 父親國籍                      | *Father's Nationality * 父親                      | <sup>出生日期</sup> *Father's date | of birth               |  | Reading      | ⊖Excellent ⊖Good ⊖Poor ●No    | one |
| * 母親英文全名 * 日親國議 *         | *Mother's full name (English) *母親               | 中文全名 *Mother's full            | name (Chinese)         |  | Writing      | ⊖Excellent ⊖Good ⊖Poor ●No    | one |
|                           | would studionality                              | Would sud                      |                        |  |              |                               |     |

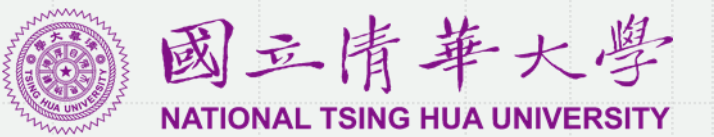

|         | 教育背景(必均     | 真) Ea | ducat | ion Back | ground   |              |            |          |        |
|---------|-------------|-------|-------|----------|----------|--------------|------------|----------|--------|
| *       | Highest Deg | ree   | 學歷    | ◎中學五年    | 钊 🗍 中學   | 題六年制         | ○高中        | ○學士      | ○碩士    |
| *Gradua | ted School  | * 學校  | 名稱    | 請填入]     | E式校名     | i全稱 <b>F</b> | ill in ful | ll schoc | l name |
|         |             | *     | 國家    | *Natio   | nality c | of Grac      | duated     | School   |        |
|         |             |       |       | 開始年      |          | •            | 月          | T        |        |

\*School Period \* 就學期間 結束 年

是否已畢業? ◎是 ◎否 Have you graduated? Y/N

▼ 月

\* 是否申請獎學金 Have you graduated? Y/N

◎是 ⑧否 是否申請獎學金並不影響錄取與否的資格

□本人保證申請書資料皆由本人誠實陳述。若有不實願承擔相關法律責任。

I hereby declare that the information given above is true. I shall bear the legal responsibility for the above information.

# 填寫個人資料表Fill in Personal Information form

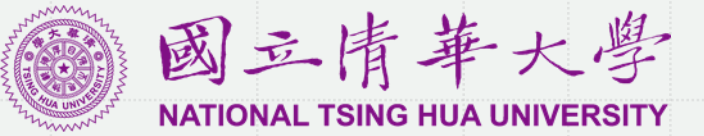

| 報名資料                                      | 精要描述, 並留意字數及列數限制Provide a concise description and                                                |
|-------------------------------------------|--------------------------------------------------------------------------------------------------|
| 報名流水號 Serial Number of Registration       | be mindful of the word and line limits.                                                          |
| 壹、申請人資料 Applicant 's personal information | * 貳、申請人主要家庭成員、目前成員就業及在學狀況(200字內、9列內)                                                             |
| * 姓名 * 性別 <sup>●</sup> 男 <sup>●</sup> 女   | Main family members of the applicant, current employment, and educational status of each member. |
| * 画籍                                      |                                                                                                  |
| 高中學校名稱                                    |                                                                                                  |
| * 聯絡電話 + 手機                               |                                                                                                  |
| Email                                     | * 参、申請人參與學術活動、社團活動或社區服務概況(400字以內、16列內)                                                           |
| * 通訊地址                                    | 請說明參與各學術活動、社團活動或社區服務之動機與表現。若為團體競賽,請說明申請人<br>提供檢定或重要競賽成績證明)                                       |
| 系统自動帶λ由請売資Automatically transfer in       | The applicant' s participation in academic activities, club activities, and community service.   |
| the application form information          |                                                                                                  |
|                                           |                                                                                                  |
|                                           |                                                                                                  |
|                                           |                                                                                                  |

# 填寫個人資料表Fill in Personal Information form

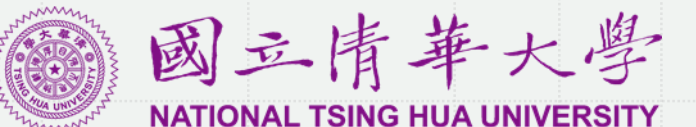

# It can be advantageous if completed. Leave them blank if you do not fit the descriptions.

| 이 /중 모그나 않고지 싶는 는 개대로운                  |                                         |                                                  |                                   |                                                  | 듔    | ≇、学亲及                 | 具他傻艮衣                            | 堄                                |                              |                                   |                                  |                                   |                          |                        |           |
|-----------------------------------------|-----------------------------------------|--------------------------------------------------|-----------------------------------|--------------------------------------------------|------|-----------------------|----------------------------------|----------------------------------|------------------------------|-----------------------------------|----------------------------------|-----------------------------------|--------------------------|------------------------|-----------|
| Z.lla店地学科服力测微                           | Academic Achiev                         | vement Tests                                     |                                   |                                                  |      | * 1.高中成               | 績學業表現                            | (若學業總成約                          | 績採用GPA                       | 穿級制,請於成約                          | 責單附上等級                           | 對照表)                              |                          |                        |           |
|                                         | (1)馬來西亞                                 | ſ                                                |                                   |                                                  |      |                       | Ye                               | ear 10                           | 高—                           | Year 11                           |                                  | Year 12                           | 高三                       | 總學則                    | 朝平均       |
|                                         | UEC ( 請考生自行填                            | 寫分數或等級) <b>:</b>                                 | U                                 | EC英文學科成績:                                        |      |                       |                                  | 英文學科                             | 學業總成約                        | 青 英文學科                            | 學業總成績                            | 英文學科                              | 學業總成績                    | 英文學科                   | 學業總成績     |
|                                         | SPM (請考生自行境                             | 第二十十二章 "你们,你们,你们,你们,你们,你们,你们,你们,你们,你们,你们,你们,你们,你 | S                                 | PM英文學科成績:                                        | _    | 成績 ⑧百;                | 分制 〇等級制                          |                                  |                              |                                   |                                  |                                   |                          |                        |           |
|                                         | STPM (請考生自行)                            | 填寫分數或等級):                                        |                                   | STPM英文學科成績:                                      |      | 117.412.414.42        | 斑級名灾/<br>斑級人數                    |                                  | /                            |                                   |                                  | ] [/                              |                          |                        |           |
|                                         | (2)香港<br>□ HKDSE ( 請考生自行                | <sub>亍</sub> 填寪分數或等級)                            | :                                 | HKDSE 英文學科成績:                                    |      |                       | 百分比(%)                           |                                  |                              |                                   |                                  |                                   |                          |                        |           |
| 學科能力測驗成结                                | (3)美國                                   |                                                  |                                   |                                                  |      | 年級排名                  | 年級名灾/<br>年級人數                    |                                  |                              |                                   |                                  |                                   |                          |                        |           |
|                                         | □ CAT ( 結業生自行情                          | 空分散武笠級)・                                         | 51                                | T/Fccə\/ì尗结,                                     | Year | r Rank                | 百分比(%)                           |                                  |                              |                                   |                                  |                                   |                          |                        |           |
| Showcase all of any anything you do out | extracurricular act side of school that | tivities you are<br>will make you                | e involved in, yo<br>1 stand out. | ur strengths, and                                |      | 備註:若無語<br>若為應屆畢美      | 亥項成績或無資<br>養生,已有高三               | 料,請於表格內<br>上學期成績,請               | Ŋ填寫−1。<br>≸於高三欄位場            | 1 <del>2 3</del> •                |                                  |                                   |                          |                        |           |
| 3.其他優良表現<br>(如奧林匹亞、科展、學術活動或第            | <sup>後</sup> 譽、課外活動,例:球類、藝能             | 、社團幹部、義工等,排                                      | <b>督</b> 優五項)                     |                                                  |      | 1. 如京                 | t讀學校<br>em or voi                | 沒有排名<br>u orade re               | 或無資<br>mort doe              | <sup>料,</sup> 請在欄<br>sn't fit the | 間位填-1<br>descripti               | If your sc                        | hool doesn<br>"-1"       | ı't use ran            | king      |
| 年級                                      | 事蹟                                      | 個人/團體                                            | 名次或結果                             | 等級                                               |      | 2. 應屆                 | a<br>日<br>里<br>業<br>生<br>三       | 或尚未取                             | 得高三                          | 式績 ・ 僅需                           | 計傳高·                             | -~高二月                             | 式<br>技績 A Fres           | sh graduat             | e or for  |
| ◎ – ◎ <u>–</u> ◎ <u>–</u> ◎             |                                         | ◯ 個人 ◯ 圍體                                        |                                   | <ul> <li>○ 校級 ○ 縣市</li> <li>○ 全國 ○ 國際</li> </ul> |      | thos<br>3. 於量<br>[Tra | e who ha<br>是後一個;<br>inscript] o | ven't rece<br>步驟 "上<br>column of | eived Ye<br>傳文件'<br>f "Uploa | ar 12 grade<br>′的[成績<br>d documen | results c<br>單]欄中附<br>ts" in the | an only u<br>寸上Attacl<br>ast step | pload Y10<br>n the grade | -Y11 grad<br>report in | le<br>the |
|                                         |                                         |                                                  |                                   |                                                  |      | L                     | 1.1                              |                                  | 1                            |                                   |                                  |                                   |                          |                        |           |

| 文或技能檢定 La<br>附證書影本於審查資訊        | nguage Proficiency Tests<br><sup>料中,</sup> 若無相關檢定,此項則可不填)                                                                               |                                                                                                    |
|--------------------------------|----------------------------------------------------------------------------------------------------|----------------------------------------------------------------------------------------------------|
|                                | <ul> <li>(1)中文檢定</li> <li>■ 華語文能力測驗TOCFL(請考生自行填寫分數):</li> <li>■ 其他(請考生自行填寫):</li> <li>(2)芬語及其他4/药检查</li> </ul>                          | 若有填寫,請務必於最後一個步驟"上傳<br>文件"的[語言能力證明]欄中附上If you<br>have completed it, please make sure to<br>attach it to the [Proof of Language<br>Proficiency] column in the last step of<br>"Upload Documents" |
| 語文能力檢定                         | (∠) 央結及其他外結檢定<br>□ 多益TOEIC(請考生自行填寫分數):                                                                                                  |                                                                                                    |
| 申請人欲就讀清華                       | 學院學士班,請填寫大二分流後擬就讀學系及說明(200字以內、9列內)                                                                                                    |                                                                                                    |
| 参考,不影響未來大.<br>条或學士班名稱:         | 二分流,亦不影響審查分數;若志願非就讀清華學院學士班請於學系或學士班名稱填寫"無")<br>③ 尚未決定                                                                                    |                                                                                                    |
| the applicant<br>ason you wish | applies for Tsing Hua Interdisciplinary Program, please fill in the major and the to switch to in your second year (for reference only) |                                                                                                    |
|                                |                                                                                                    |                                                                                                    |
| łow did you kr                 | now about the direct admission program? (Multiple selections accepted)                                                                  |                                                                                                    |
|                                |                                                                                                    |                                                                                                    |

NMM

### 推薦函Recommendation Letters

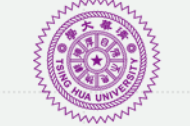

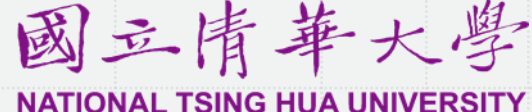

\*號為必填欄位,無資料請寫無。本頁面登打資料超過6分鐘後可能因連線逾時而無法儲存資料,請善用暫存功能。 推薦信 Add a new referee ➡新增推薦人 日 儲存目前填寫資料 🚮 回首頁 下一步> 推薦信 If the referee doesn' t have a Chinese name, please enter his/her 推薦人1 English name once again \* 中文姓名 Referee' s name(Chinese) Referee' s name (English) \* 英文姓名 Name of the school Position \* 學校/機構 \* 職稱 \* 信箱 E-mail address 按[下一步]後系統將自動發信至推薦人信箱, Contact number 聯絡電話 Country Code Area Code Number + | \_ 推薦人將收到填寫連結 After Clicking [next], the system will send a link of recommendation form to the referee. Unit In-charge \*單位 ➡新增推薦人 🖀 回首頁 日 儲存目前填寫資料 下一步> 11

#### 國立情華大學 推薦函Recommendation Letters NATIONAL TSING HUA UNIVERSITY 1. 請留意推薦人是否開啟郵件填寫,亦須於本招生簡章報名截止時間前完成。Please also be informed whether the referrers have completed the form before the deadline. 2. 推薦信系統有英文操作介面,可請推薦人點選網頁右上角切換成「中文」或是「English」頁面 The referee may browse the webpage in "Chinese "or " English "by clicking on the language bottom on the upper right corner. 3. 推薦人如沒有收到通知信, 請先至垃圾郵件中尋找, 申請人也可以再按一次「重寄通知」。若仍未收到, 請聯繫 itc@my.nthu.edu.tw If the referee doesn' t receive any notification letter, please ask him/her to find through the junk mail. You may also resend the mail. If it still doesn't work, please contact us. 4. 若推薦人已經開啟郵件,則無法變更推薦人If the recommender has already opened the email, the recommender cannot be changed. 5. 推薦人設定至多2名,超過2名時請將推薦信上傳至[其他有利審查文件] There can only be a maximum of two referees for admission. If there is more than two, please let the following referees fill in a paper recommendation and upload it to [Other Supporting Documents] in the "Upload Documents" step ∦ 回首頁 推薦信 按[下一步]後系統將自動發信至推薦人信箱 ,推薦 人將收到填寫連結 After Clicking [next], the 完成設定申請系所的推薦人後,本系統將自動寄送電子郵件給您所指定之推薦人,通知推薦人進行 system will automatically send a link of 通知發送後,您可随時於申請進度中查看您的線上推薦信完成進度。 recommendation form to the referee. 推薦函 Re-send Change the referee 1. 老師 通知時間: 2019-11-05 13:22:33 未開啟郵件 變更推薦人 重害通知 Add a second referee ➡新增其他推薦人

### 推薦函Recommendation Letters

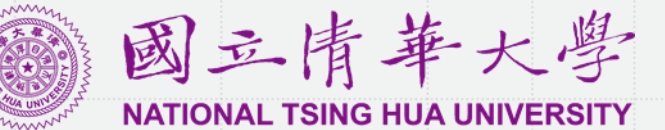

有關本校線上推薦函,師長僅需點擊連結到線上填寫,無須登入本招 生報名系統註冊帳號 The referee will receive a link in the email to fill out online. The referee won' t be required to create an account.

推薦人收到推薦填寫通知(中英雙語)The referee will receive a notification email (bilingual in Chinese and English).

[NTHU] Link for Recommendation Letter of Application System for Overseas Chinese Students 

國立清華大學僑生及港澳生單招網路報名系統 <dga@gapp.nthu.edu.tw> 寄給 我 ▼

Dear Ms. Chen,

Greeting from National Tsing Hua University, Taiwan. ACT is going to apply at our university, and you are invited to write a recommendation letter for the applicant.

If you are willing to recommend the applicant 點選連結至線上推薦信Click the link to access the online recommendation form

Link : https://oga-ocsapply.vm.nthu.edu.tw/recommendoversea/index/index/rid/4393d03e63951cf6102d8bfc31bebfe2

Thank you for your cooperation

Should you have any question, please contact Division of General Affairs, Office of Global Affairs. Email: drs@my.nthu.edu.tw Please Note: This message is automatically sent by system, please do not reply directly!

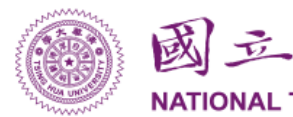

國立情華大學 NATIONAL TSING HUA UNIVERSITY

English available

English

陳老師 先生/小姐您好,

下午2:06(1分鐘前) 🕁

#### 請確認下列資料無誤 Please confirm your personal information

|                | <b>,</b>               | •        |  |  |  |  |  |  |  |  |
|----------------|------------------------|----------|--|--|--|--|--|--|--|--|
|                | Name * 姓名              | 陳老師      |  |  |  |  |  |  |  |  |
|                | Phone number 連絡電話      | 未填寫      |  |  |  |  |  |  |  |  |
|                | Position *職稱           | teacher  |  |  |  |  |  |  |  |  |
| What school do | o you work at? * 學校/機構 | 國立清華大學   |  |  |  |  |  |  |  |  |
|                | Unit In-charge *單位     | 全球招生及服務處 |  |  |  |  |  |  |  |  |
| 請問您是否為推薦人本人?   |                        |          |  |  |  |  |  |  |  |  |
| 是,我是           | 是,我是本人 否,我不是本人         |          |  |  |  |  |  |  |  |  |
|                |                        |          |  |  |  |  |  |  |  |  |

# 推薦函Recommendation Letters

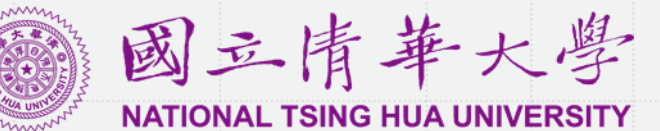

請問您是否同意推薦以下申請人?

| 姓名                                                   | 7. 您願意推薦申請人來就讀本校嗎?                                                                                                    |                                                                                                    |
|------------------------------------------------------|----------------------------------------------------------------------------------------------------|----------------------------------------------------------------------------------------------------|
| 申請學校 國立清華大學                                          | ●極力推薦                                                                                                    |                                                                                                    |
| 推薦人線上填上推薦函The content of online recommendation form  | ○         1         ○         1         1         1         1         1         1         1         1         1         1         1         1         1         1         1         1         1         1         1         1         1         1         1         1         1         1         1         1         1         1         1         1         1         1         1         1         1         1         1         1         1         1         1         1         1         1         1         1         1         1         1         1         1         1         1         1         1         1         1         1         1         1         1         1         1         1         1         1         1         1         1         1         1         1         1         1         1         1         1         1         1         1         1         1         1         1         1         1         1         1         1         1         1         1         1         1         1         1         1         1         1         1         1         1 | 未完成填寫務先點選[暫<br>存] Click [Temporary<br>save] when filling out                                         |
| 1. 您與申請人的關係?                                         |                                                                                                    | 暫存確認送出                                                                                               |
| <ul> <li>高中校長</li> <li>高中導師(任教科目(20字元))</li> </ul>   |                                                                                                    | 點選[確認送出] · 以完成推薦程序<br>And click [Confirm and submit] to<br>complete the recommendation<br>procedure. |
| ○ 高中教師(任教科目(20字元))                                   |                                                                                                    |                                                                                                    |
| <ul> <li>○ 高中輔導老師</li> <li>○ 其它・請說明(20字元)</li> </ul> |                                                                                                    |                                                                                                    |
|                                                      |                                                                                                    |                                                                                                    |

# 預覽申請表/個人資料表Preview & Take print out

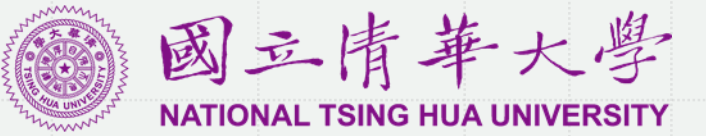

| 送出<br>請確認下列資料<br>報名資料 | 4無誤後送出申請。          |                | <b>希</b> 回首頁 | 詳細檢<br>任何理<br>不可要<br>applic | 查確調<br>由要系<br>家更<br>ation | 認,資料一旦完成報名程序、報名表件送達後,申請人不得以<br>求更改、撤銷申請,請申請人審慎行事,一旦完成報名程序が<br>改。The detail inspections will confirm that once the procedures have been completed and the application           |
|-----------------------|--------------------|----------------|--------------|-----------------------------|---------------------------|----------------------------------------------------------------------------------------------------|
| 申讀                    | 報名流水號 O109<br>詩表 ( | 20002<br>固人資料表 |              | form<br>chang<br>proce      | delive<br>es or<br>dures  | ered, the applicant will not be able to request for any<br>n the application for any reasons. Once the application<br>s are completed, any change request will not be accepted |
| 申請系所                  |                    |                |              |                             |                           |                                                                                                    |
| 志願序                   | 學位                 | 學院系所           |              |                             |                           |                                                                                                    |
| 1                     | 學士班                | 工學院動力機械工程學系    |              |                             |                           | 個人資料主                                                                                                    |
| 申請人資料                 | ļ                  |                |              | 壹、申請人資)                     | <u>5</u>                  |                                                                                                    |
|                       | 英文姓名全名             | TEST           |              | * 好                         | 名測書                       | 確認要这山中時件?<br>送出後無法再修改,請確實確認申請表及個人資料表所填之資料是否無誤。                                                                                                    |
|                       | 中文姓名全名             | 測試1            | PANIC        |                             | 籍 日2                      | Cancel OK                                                                                                    |
|                       | 性別                 | 男              | TANTO        | 高中學校名                       | 稱東羽                       |                                                                                                    |
|                       | 生日                 | 1980 - 05 - 04 |              |                             | 話 +6                      | 6-6-6                                                                                                    |

確認資料無誤,送出申請

# 報名費Application Fee

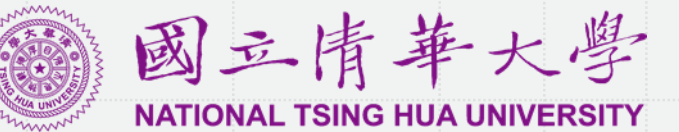

| 申請進度說明                                                                                             | 1 申請表     2 個人資料表     3 推薦信     4 預覽     5 繳費     6 上傳       填寫申請表     2 個人資料表     3 推薦信     4 預覽     5 繳費     6 上傳                                                                                         |  |  |  |  |
|----------------------------------------------------------------------------------------------------|----------------------------------------------------------------------------------------------------|--|--|--|--|
| 您尚有未完成步驟,請再詳細檢查,若有問題敬請聯繫dga@my.nthu.edu.tw<br>1. 申請表 填寫申請表(至多3個志願)· <u>完成</u>                      | 繳交報名費                                                                                                    |  |  |  |  |
| 2. 個人資料表 填寫個人資料表 完成                                                                                | 報名費資訊<br>(一)申請費:每一申請件新台幣1,500元,金額內含新台幣100元寄發申請結果通知單郵費,申請費一經繳交,恕不退還。如報名期間未完成繳費手續,                                                                                                    |  |  |  |  |
| 3. 推薦信     設定推薦人。     等候推薦人填寫       檢視推薦進度/變更推薦人        已有0     封推薦信尚未開啟,0                         | 本校將以E-mail方式通知於期限內繳費,通知以3次為限,逾期仍未繳交者視同放棄報名,不再另行通知。<br>(二)繳費方式:<br>1. 國外:信用卡刷卡。<br>2. 國內:信用卡刷卡或ATM轉帳。請自行選擇最適宜之繳費方式。                                                                                          |  |  |  |  |
| 4. 預覽 確認申請表內容。       已送出         檢視申請表         5. 繳費 請提供使用去去四應或轉使運發,以到均式充填。充填完成後,才會顯示已後期。          | ※可先上傳申請文件,但需繳費完成、本校確認後才能送出報名。費用繳交後須3個工作天本校才能收帳,請留意時間。若有問題請來信<br>dga@my.nthu.edu.tw或來電+886-3-5162464。<br>※本校合作銀行酌收信用卡刷卡手續費,費用一同列於本校繳費單上,若使用卡行有跨國刷卡手續費則依各家銀行規定另行繳交:ATM轉帳手續費則依<br>冬零報行規定,不顯示於本於繳費買中,將於轉帳時一同扣款。 |  |  |  |  |
| <ul> <li>5. 脉风 頁 胡旋氏间角下未白调或轉幅流超,以利化力量%。量%元成後,引 曾熱小し激音。</li> <li>6. 上傳繳交文件 上傳簡童中規定的申請資料。</li> </ul> | 謝費方式擇一且不允許更改 Payment method can't be changed once clicked.                                                                                                    |  |  |  |  |
|                                                                                                    | 前往上傳申請資料頁面                                                                                                    |  |  |  |  |
| 若先不繳費,可先上傳申請資料,但仍必須完成繳費                                                                            | 了能送出申請件                                                                                                    |  |  |  |  |
|                                                                                                    |                                                                                                    |  |  |  |  |
|                                                                                                    |                                                                                                    |  |  |  |  |

# 報名費Application Fee

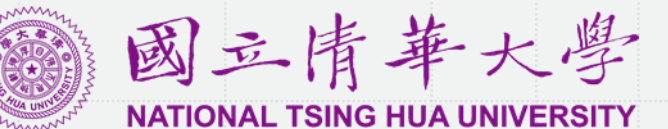

#### 本校合作銀行酌收信用卡刷卡手續費,若您使用之卡行有跨國手 續費則另行繳交。

| 協会却を書                                                                                                    | <b>n</b>  | 凹目貝 | 前手                                         | 旧用下脉具                             | 夜府口到等八室停邺       |  |  |  |  |
|----------------------------------------------------------------------------------------------------|-----------|-----|--------------------------------------------|-----------------------------------|-----------------|--|--|--|--|
| 線父報名賀                                                                                                    |           |     |                                            |                                   |                 |  |  |  |  |
| 報名費資訊                                                                                                    |           |     | 歡迎您光臨本<br>語系(Languag                       | 行 ��蝡�皜��臬之擎�<br>es   言語) 中文(繁) ▼ | 1530元           |  |  |  |  |
| <ul> <li>(一)申請费:每一申請件新台幣1,500元,金額內含新台幣100元寄發申請結果通知單郵費,申請費一經繳交,恕不退還。如報名期間未完成繳費手續,本校將以E-mail方式通知於期限內繳費,通知以3次為限,逾期仍未繳交者視同放棄報名,不再另行通知。</li> <li>(二)繳费方式:</li> <li>1. 國外:信用卡刷卡。</li> <li>2. 國內:信用卡刷卡或ATM轉帳。請自行選擇最適宜之繳費方式。</li> <li>※本校合作銀行酌收信用卡刷卡手續費,費用一同列於本校繳費單上,若使用卡行有跨國刷卡手續費則依各家銀行規定另行繳交:ATM轉帳手續費則依</li> </ul> |           | 手續, |                                            |                                   |                 |  |  |  |  |
| 各家銀行規定,不顧不於本权繳要單中,將於轉帳時一回扣款。                                                                                                    |           |     | <b>確認付款</b><br>【請務必核對信用卡號及有效期限,正確後再按確認付款鈕】 |                                   |                 |  |  |  |  |
| 請選擇繳交報名費管道                                                                                                    | 信用卡 轉帳    |     |                                            |                                   |                 |  |  |  |  |
| 初々曲余師 1700                                                                                                    |           |     | 報名費繳交結果 Pay Result                         |                                   |                 |  |  |  |  |
|                                                                                                    | 1300      |     | 訂單編號<br>Order Num                          | ber                               | 2C693D0E        |  |  |  |  |
| 手續费金額                                                                                                    | 30        |     |                                            |                                   | MasterCard      |  |  |  |  |
| 總金額                                                                                                    | 1530      |     | - Le能                                      |                                   |                 |  |  |  |  |
| 繳訋狀鵻                                                                                                    | 新訂盟       |     | PAN                                        |                                   | 524255*****3161 |  |  |  |  |
|                                                                                                    | 111 M 2 🖛 |     | 授權金額<br>Authed Am                          | ount                              | 1530            |  |  |  |  |
| 信用卡繳費                                                                                                    |           |     | <br>授權結果<br>Authorized                     | Respons                           | 成功 Success      |  |  |  |  |
|                                                                                                    |           |     | 確認                                         | 授權結果為[原                           | 戈功]             |  |  |  |  |
|                                                                                                    |           |     |                                            |                                   |                 |  |  |  |  |

@臺灣銀行BANK OF TAIWAN

點數" 信田上鄉 # " 後 抱 白 動 道 λ 喜 繼 银 行 付 む 合 面

| 報名費Δnr                    | olicatio          | n Fee          |   |                                                                                                    |                                                                      |                                                            | 國立情-                                           | 華大學           |
|---------------------------|-------------------|----------------|---|----------------------------------------------------------------------------------------------------|----------------------------------------------------------------------|------------------------------------------------------------|------------------------------------------------|---------------|
|                           | meatio            |                |   | 繳交報名費                                                                                                    |                                                                      |                                                            | NATIONAL TSING H                               | UA UNIVERSITY |
|                           |                   |                |   | 報名費資訊                                                                                                    |                                                                      |                                                            |                                                |               |
| 繳交報名費<br><sub>報名費資訊</sub> |                   |                |   | <ul> <li>(一)申請费:每一申請件新台</li> <li>本校將以E-mail方式通知於期</li> <li>(二)繳費方式:</li> <li>1. 國外:信用卡刷卡。</li> <li>2. 國內:信用卡刷卡或ATM轉</li> <li>※本校合作銀行酌收信用卡刷</li> <li>各家銀行規定,不顯示於本校</li> </ul> | 幣1,500元,金額內含<br>限內繳費,通知以3求<br>專帳。請自行選擇最適<br>卡手續費,費用一同3<br>總費單中,將於轉帳[ | 新台幣100元寄發申<br>文為限,逾期仍未繳<br>宜之繳費方式。<br>列於本校繳費單上,君<br>時一同扣款。 | 請結果通知單郵費,申請費<br>在者視同放棄報名,不再另行<br>告使用卡行有跨國刷卡手續到 |               |
| Pay by Cred               | dit Card          |                |   | 請選擇繳交報名費管道                                                                                                    | 信用卡 轉帳                                                               | 轉帳繳費Pa                                                     | y by Bank Transfer                             |               |
| 請選擇繳交報名费管道                | 信用卡 轉帳            |                |   | 報名費金額                                                                                                    | 1500                                                                 |                                                            |                                                |               |
| 報名費金額                     | 1500              |                |   | 手續费金額                                                                                                    | 0                                                                    | 1                                                          |                                                |               |
| 手續費金額                     | 30                |                |   | 總金額                                                                                                    | 1500                                                                 | 1                                                          |                                                |               |
| 總金額                       | 1530              |                | - | 銀行代碼                                                                                                    | 004(台灣銀行)                                                            | Print out pa                                               | avment bill                                    |               |
| 繳款狀態<br>                  | 等待付款<br>審查結果:尚未審查 |                |   | 匯款帳號                                                                                                    | 730183930900000                                                      | 0 列印繳費單                                                    |                                                |               |
| 匯款憑證                      | 選取檔案              | 收拉带在田市市的华国上使不此 |   |                                                                                                    |                                                                      | 請在問                                                        | <sup>5</sup> 間內完成繳款                            |               |
|                           | 上傳                | 府投權結未成功的截回上傳主此 |   | 繳款狀態                                                                                                    | 已上傳證明                                                                |                                                            |                                                |               |
|                           |                   |                |   | 匯款馮證                                                                                                    | 審查結果:尚未審查       選取檔案       上傳     檢視                                 | 上傳交易明約<br>上傳時間:2019-11-                                    | 田表<br>05 15:03:49                              |               |

### 上傳審查文件Upload documents

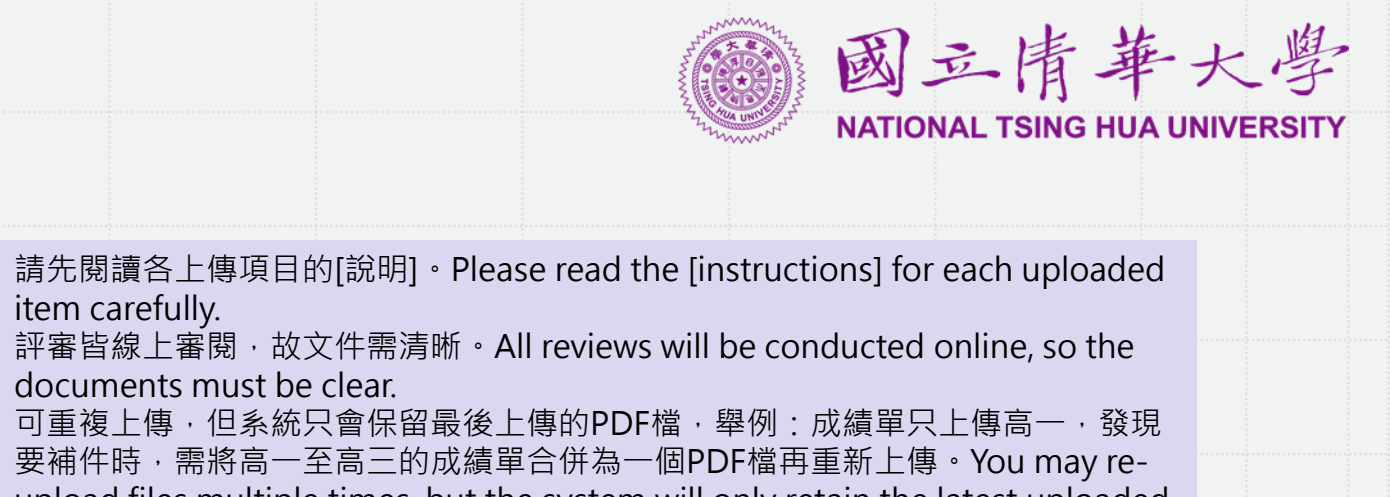

要補件時,需將高一至高三的成績單合併為一個PDF檔再重新上傳。You may reupload files multiple times, but the system will only retain the latest uploaded PDF. For example, if only the first-year transcript is uploaded initially, but additional documents are needed later, you should merge transcripts from the first to third year into a single PDF and upload it again.

| 若為港澳生,請上傳「香港或澳門居民資格確認言                          | 書」 If you're from Hong |
|-------------------------------------------------|------------------------|
| Kong or Macau, please be sure to upload related | d documents.           |

\* 11. 香港或澳門居民報名資格確認書

1.

2.

3.

item carefully.

說明 下載範例檔 上傳

上傳完畢,送出審查

\*1.申請表 說明 下載並列印 上傳 \* 2. 個人資料表 下載並列印 上傳 說明 \* 3. 身分證明文件 說明 上傳 4. 非連續僑居中斷證明 說明 上傳 \*5. 中學最後三年成績單 上傳 說明 6. 切結書 下載範例檔 上傳 說明 \*7. 畢業證書影本(以同等學力資格申請者須附修業證明書) 上傳 說明 \* 8. 自傳 說明 上傳 \* 9. 讀書計畫 說明 上傳 10. 其他有利申請資料 上傳 \* 11. 語言能力證明 說明 上傳

### 上傳審查文件Upload documents

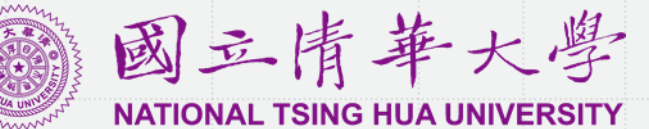

申請表和個人資料表都需要下載、列印後簽名再上傳,常發生同學掃描效果很模糊不清,增加審查委員審視文件的困難度。 為解決此問題,請列印出最後一頁的簽名頁面,簽名掃描後再與前面的文件合併檔案上傳。Both the application form and the personal information form need to be downloaded, printed, signed, and then uploaded. It often happens that the scanned documents are blurry, making it difficult for the review committee to examine them. To solve this issue, please print only the last signature page, sign it, scan it, and then merge it with the previous documents before uploading.

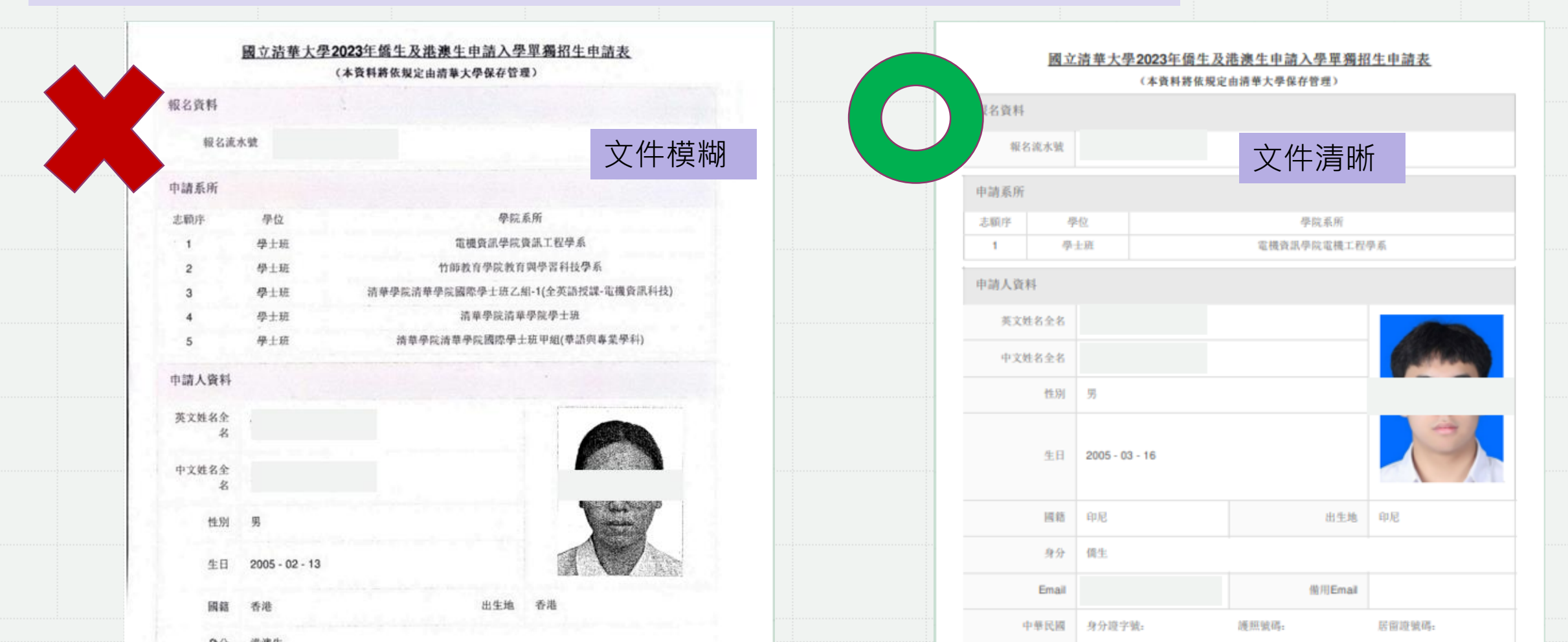

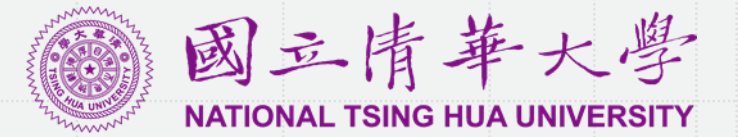

- 申請過程中如果遇到問題,來信時請提供申請編號及申請畫面的截圖,以加速解決問題。
- If you encounter any issues during the application process, please proactively provide your application number and a screenshot when reaching out, so we can assist in resolving the issue as quickly as possible.